- Click "view audit" link to the right side (see below yellow highlight) to open audit

| Studenti Lieula,Techarean / 000200250                                                                                                    | Audits - <u>Comments</u> Exceptions                                                                              |                                                                                                    |          |                                             |                                          |                   |                                       |
|----------------------------------------------------------------------------------------------------|----------------------------------------------------------------------------------------------------|----------------------------------------------------------------------------------------------------|----------|---------------------------------------------|------------------------------------------|-------------------|---------------------------------------|
| a constant and the state of the states of the states of th | <u>هــــــــــــــــــــــــــــــــــــ</u>                                                                     | <u>Connect - Charle</u>                                                                                          |          | 1                                           | an an an an an an an an an an an an an a |                   | <u> </u>                              |
|                                                                                                    |                                                                                                    | inter a la companya de la companya de la companya de la companya de la companya de la companya de la companya de |          | na ile periore provinci na le si Massadari. | Minario Anni Sasti Anni Sasti            |                   | ian mala initia                       |
|                                                                                                    |                                                                                                    |                                                                                                    |          |                                             | Run Audit                                |                   |                                       |
|                                                                                                    |                                                                                                    |                                                                                                    |          |                                             | 1                                        |                   |                                       |
| - Cattor a                                                                                                    |                                                                                                    | A dia T                                                                                                    | D        | Course Trees                                | Maro, In                                 | Insted Departm    | Fatalon Yaw                           |
|                                                                                                    | and the second second second second second second second second second second second second second second second | ATTACK AND AND AND AND AND AND AND AND AND AND                                                                   | - 56x73: |                                             |                                          | CONTRACTOR STATES | · · · · · · · · · · · · · · · · · · · |

- Your audit will appear and look similar to the one below

| Student: Ursula Testoerson / 000299850                                                                          | Audits - Comments Excentions | ·               |                                                                                                    | · · · · · · · · · · · · · · · · · · ·                   |
|----------------------------------------------------------------------------------------------------|------------------------------|-----------------|----------------------------------------------------------------------------------------------------|---------------------------------------------------------|
|                                                                                                    |                              |                 |                                                                                                    |                                                         |
| <u>a.</u> tuseti                                                                                                |                              |                 |                                                                                                    |                                                         |
| Plandondyner och denter                                                                                         |                              |                 |                                                                                                    | Continued Investment.                                   |
| and a second second second second second second second second second second second second second second second  |                              |                 |                                                                                                    | a - 19-19 - 19-19                                       |
| Annlied Grade                                                                                                   |                              | lie Be HD       | 22274102593067248                                                                                                    | Studiant ID)                                            |
|                                                                                                    |                              |                 |                                                                                                    |                                                         |
| Analik Davalke Courses Dictores Anal                                                                            | Real Committee               |                 |                                                                                                    |                                                         |
|                                                                                                    |                              |                 |                                                                                                    |                                                         |
| Murray Constant                                                                                                 |                              | Many HC and A m |                                                                                                    | <u> </u>                                                |
|                                                                                                    |                              |                 |                                                                                                    |                                                         |
|                                                                                                    |                              |                 |                                                                                                    | ×                                                       |
|                                                                                                    |                              | Rasilin Rite og |                                                                                                    |                                                         |
|                                                                                                    |                              | Addi Grad Reg   |                                                                                                    |                                                         |
|                                                                                                    |                              |                 | @Shoiware House                                                                                                    |                                                         |
| P 12                                                                                                    | 1.455                        |                 |                                                                                                    |                                                         |
| 8 5 80 85 20 25 38                                                                                              | n 305 ANN ASS                | . 1687          |                                                                                                    |                                                         |
| Creats                                                                                                    |                              | Credits         | GPA                                                                                                    |                                                         |
|                                                                                                    |                              |                 |                                                                                                    |                                                         |
| in Progress                                                                                                    | Unfulfilled                  |                 | · · · · · · · · · · · · · · · · · · ·                                                                                                    | Complete                                                |
|                                                                                                    |                              |                 |                                                                                                    |                                                         |
| AL/4 Mill 60                                                                                                    | - <u> </u>                   |                 | REAR ARE ARE                                                                                                    | Q                                                       |
|                                                                                                    |                              |                 |                                                                                                    |                                                         |
|                                                                                                    |                              |                 | AD LEAST ONE REQUIREMENT HAS NOT REE                                                                                                    | 4 SATTERT)                                              |
|                                                                                                    |                              |                 |                                                                                                    |                                                         |
|                                                                                                    |                              |                 | X_XX_                                                                                                    | i <del>ngeneration in 1</del> 997-1998 and 1999 in 1999 |
| the second second second second second second second second second second second second second second second se |                              |                 | and the second the second the sec | 1 1 1 A A 1 A A A A A A A A A A A A A A                 |

## - Click to view codes that could appear on your audit

- Click > to open up different requirement sections (click > again to close requirement sections)
- Scroll through audit and open up different sections to see what you completed, have in progress, and have unfulfilled
- NOTE: as you scroll through your audit, be sure to pay attention to the different notes that are included, such as grade requirements

## What If Audits:

- Log into degree audit system with Alvernia email and password
- You will be brought to your record and click the "select a different program" link (highlighted below)

|    | Run Declared Programs:     |               |
|----|----------------------------|---------------|
| am | School                     | Degree Progra |
|    |                            | BA-CJ         |
|    |                            |               |
|    | Select a Different Program |               |

- You will then see the below

| t≷iter⊉ Stiwart Pa <u>sens</u> == |                                                                                                    |        |
|-----------------------------------|----------------------------------------------------------------------------------------------------|--------|
|                                   | awill not.cleane <u>ary.co.declared.deco.co</u> .co.<br>การเป็นการในการเสียงการเป็นการเป็นการเป็นการเป็นการเป็นการเป็นการเป็นการเป็นการเป็นการเป็นการเป็นการเป็นการเป็น | รรรด ก |
| Program:                          |                                                                                                    | · //   |
| Catalog Vorre                     |                                                                                                    | ř, I   |

- Next, select the primary major first in the program drop-down box
  - If you want to stick with your current major and just add a second major or minor, for example, then select your current major first for the What If audit
- Then select the catalog year in the drop-down box, you can only select the catalog year/term that you entered Alvernia under OR move forward in catalog year/term. You CANNOT move backwards
- After selecting primary major, you can choose to select a 2<sup>nd</sup>, 3<sup>rd</sup> or minor by clicking the corresponding boxes highlighted in yellow below

| Choosing a decree program here           | will not change your declared degree of |                  |
|------------------------------------------|-----------------------------------------|------------------|
| en alfation al constant des significants | water the district free district of the |                  |
|                                          |                                         |                  |
|                                          | Catalog Year: Fall 2021                 | Clear Selections |
| 510 <b>0</b>                             |                                         |                  |
|                                          |                                         |                  |
|                                          | M . II.                                 |                  |

- After selecting the program(s) you want for the What If audit, click the red "run different program button
- Then you will see what requirements are needed for that program and if any courses that you already completed or have in progress will fulfill any of the What If audit requirements.